## **Recipe View Login and Password Management Process**

1. Type in the following link into the browser.

https://recipeview.recipeunlimited.com/

This will present the login page as shown below.

| R E C I P E view |  |
|------------------|--|
| Email            |  |
| Password         |  |

- 2. Enter your RecipeUnlimited Email address (for Stores, BDM, Directors, VPs) and Password provided via email.
- 3. Click on the Login button to log into the system.
- 4. This will show you RecipeView home page. For restaurants, this will be a Restaurant page as shown in the example below.

| ≡                                                                                                    |                                                     | R E C                                                                                  | IPE <sub>Vie</sub>                                                                                                    |                                                                      |                                                                                                | Bashir Ahmed                                                              | Q |
|----------------------------------------------------------------------------------------------------|-----------------------------------------------------|----------------------------------------------------------------------------------------|----------------------------------------------------------------------------------------------------|----------------------------------------------------------------------|------------------------------------------------------------------------------------------------|---------------------------------------------------------------------------|---|
| MONTANAS                                                                                                    | Store ID<br>Store Name<br>Address<br>Square Footage | 3013<br>Montana's St. Catharing<br>327 Lake St<br>St. Catharines ON<br>L2N 7T3<br>5160 | 25                                                                                                    | Local Region<br>Ownership<br>Franchise Name<br>BDM<br>Director<br>VP | GTA Central<br>Franchise<br>Gioacchino Nunno<br>Greg Cooke<br>Claudia Stewart<br>Mark Sozanski |                                                                           |   |
| KPI Sales                                                                                                    | 🌃 Ranking                                           | AR Paid                                                                                | AR Unpaid                                                                                                    |                                                                      |                                                                                                |                                                                           |   |
| \$50,000<br>\$40,000<br>\$30,000<br>\$20,000<br>\$0<br>\$0<br>\$0<br>\$0<br>\$0<br>\$0<br>\$0<br>\$0<br>\$0<br>\$0<br>\$0<br>\$0 | Weekly Sal                                          | es<br>9 W60 W51                                                                        | 2000 \$300,<br>1500 \$200,<br>1500 \$200,<br>1000 \$150,<br>\$150,<br>\$150,<br>\$150,<br>\$200,<br>\$20 | Perio                                                                | Pos Po7 Po8 Po9 P10                                                                            | 10000<br>8000<br>8000<br>4000<br>2000<br>0<br>P11 P12<br>Regional Average |   |

User can click on any Tab to see the relevant details.

## Forgot Password ?

## Forgot Password ?

If you forgot your password and entered the wrong password on the Login screen, a Forgot Password link will be displayed.

| R E (                                 | CIPE <sub>Vie</sub>        |  |
|---------------------------------------|----------------------------|--|
| Invalid email or password (attempt 1) |                            |  |
| Forge                                 | ot password (click here) ? |  |
|                                       |                            |  |
| Email                                 | bahmed@cara.com            |  |
| Password                              |                            |  |
|                                       | Login                      |  |
|                                       |                            |  |

Click on Forgot Password (click here)? link. This will display the password reset screen.

| <b>R E C I P E</b> view           |               |  |  |  |
|-----------------------------------|---------------|--|--|--|
| <b>Recover password via Email</b> |               |  |  |  |
| Email                             |               |  |  |  |
| Captcha Image                     | HUUCI         |  |  |  |
| Please enter letters              |               |  |  |  |
|                                   | Send Password |  |  |  |

Enter email in email text box and the letters shown in captcha image in letter text box. Click on the Send Password button.

## **Recipe View Login and Password Management Process**

This will trigger the system to send a new password to the email address entered. A message will be displayed as following;

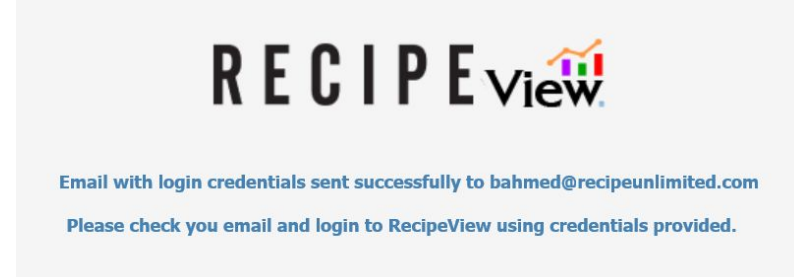

User can login using the email and the new password sent via email and will be required to change password on first login.

| Change Password       |                 |  |  |  |
|-----------------------|-----------------|--|--|--|
| Old Password          |                 |  |  |  |
| New Password          |                 |  |  |  |
| Re-Enter New Password |                 |  |  |  |
|                       | Update Password |  |  |  |

Please enter the emailed password as an old password and enter any new password you want in the New Password textbox. You need to re-enter the new password again in the Re-Enter password text box. Click on Update Password to update your password.

After changing password, close the window and re-login using your new password.